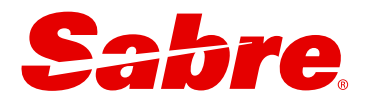

# Sabre Red 360

Release Notes Version : 25.4

This document is the confidential and proprietary intellectual property of Sabre<sup>®</sup>. Any unauthorized use, reproduction, preparation of derivative works, performance or display of this document or software represented by this document, without the express written permission of Sabre<sup>®</sup> is strictly prohibited. Sabre<sup>®</sup> and the Sabre logo are trademarks and/or service marks are an affiliate of Sabre corporation. All other trademarks, service marks and trade names are the property of their respective owners. © 2024 Sabre GLBL Inc. All rights reserved.

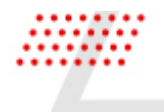

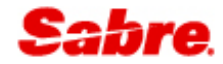

This document contains information regarding the latest release of Sabre® Red<sup>™</sup> 360. Sabre Red 360 is the point of sale product for Sabre Travel Network customers. Included in this document you will find the latest enhancements, defect fixes and configuration changes included in this latest release

Sabre Red 360 is an agency point-of-sale application with various features designed to effectively book travel services, ancillaries, and obtain travel information. New products and services are added to the Sabre Red 360 client with each release.

More information available on Sabre Central under following URL: <u>https://central.sabre.com</u>

Archived release notes are available on Sabre Central under following URL: <u>https://central.sabre.com/s/supportaddtlresources</u> *Product Release Notes & Related Information > Sabre Red 360* 

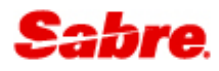

## New Features

### Air

### [NDC] - CREATE ORDER MODAL VALIDATIONS

The traveler name, date of birth and gender fields are now auto-populated into the Passport section based on the information provided in Traveler information. A validation has also been added to ensure that the data matches.

| TRAVELER INFORMATION<br>Traveler details must match                | DN<br>n government-issued ID used to                | o check-in with airline       |                                                                                     |
|--------------------------------------------------------------------|-----------------------------------------------------|-------------------------------|-------------------------------------------------------------------------------------|
| Traveler 1 - Adult                                                 |                                                     |                               |                                                                                     |
| Title / Prefix (optional)                                          | First name                                          | Middle name (optional)        | Last name                                                                           |
| Select                                                             | ✓ jacek                                             |                               | berka                                                                               |
| Suffix (optional)                                                  | Date of birth                                       | Gender                        | Citizenship                                                                         |
| Select                                                             | - 20SEP1987                                         | Male                          | •                                                                                   |
| Frequent flyer                                                     |                                                     |                               |                                                                                     |
| Frequent flyer     Passport     ssuing country                     | Document number                                     | Residence country             | Issue date (optional)                                                               |
| Frequent flyer     Passport     ssuing country      xpiration date | Document number<br>Date of birth                    | Residence country<br>Gender   | Issue date (optional) DDMMMYYYY Last name                                           |
|                                                                    | Document number Date of birth 20SEP1987             | Residence country Gender Male | Issue date (optional) DDMMMYYYY Last name berka                                     |
|                                                                    | Document number Date of birth 20SEP1987 Citizenship | Residence country Gender Male | Issue date (optional)         DDMMMYYYY         Last name          berka            |
|                                                                    | Document number Date of birth 20SEP1987 Citizenship | Residence country Gender Male | Issue date (optional) DDMMMYYYY Last name berka                                     |
|                                                                    | Document number Date of birth 20SEP1987 Citizenship | Residence country Gender Male | Issue date (optional)         DDMMMYYYY         Last name <ul> <li>berka</li> </ul> |
|                                                                    | Document number Date of birth 20SEP1987 Citizenship | Residence country Gender Male | Issue date (optional) DDMMMYYYY Last name  berka                                    |

Sabre Red 360 and Sabre Red Web Release Notes

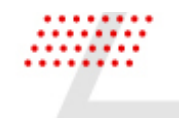

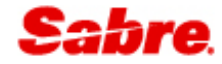

### [PNR] NEW SSR TYPES

From this release the following SSRs can be added graphically and displayed in the graphical PNR:

- 'Oxygen/Airline Supplied Oxygen' (AOXY)
- 'Disabled passenger with intellectual or developmental disability need assistance' (DPNA)

| leet an | d Assist Type                  | Segments            | Traveler                    |           |   |   |
|---------|--------------------------------|---------------------|-----------------------------|-----------|---|---|
| Oxygen/ | Airline Supplied Oxygen AOXY 👻 | Select Segments *   | 1.1 Niedzielska Katarzyna 🔹 |           | _ | + |
| Options | Meet and Assist Type           | Segments (optional) | Traveler                    | Free Text |   |   |
| ¢ -     | Disabled passenger wit DPNA -  | Select Segments 🔹   | 1.1 Niedzielska Katarzyna 🔹 |           | - | + |

### [SHOP FLIGHTS & NDC AT WP] BAGGAGE INFORMATION REFINEMENT

Information pertaining to checked bags is now visible on the upsell fare card view.

The tooltip has been enhanced to display baggage details per passenger type and by flight segment for both Sabre and NDC content.

| re Red 360 (CERT)<br>dit View Took                   | T)<br>Is Favorites Window Help Contact Us Admin                                            |                                                  |                               |                                 | -                                          | 0 X           |
|------------------------------------------------------|--------------------------------------------------------------------------------------------|--------------------------------------------------|-------------------------------|---------------------------------|--------------------------------------------|---------------|
| bre 🔞 Sabre A                                        | Admin Tools                                                                                |                                                  |                               |                                 |                                            |               |
| 2141                                                 | В                                                                                          | C                                                | D                             | E                               | 3                                          |               |
| Profile                                              | Air Hotel Car PN                                                                           | R Proposal                                       |                               |                                 | 🏐 PF Keys 🔤 Manual Co                      | command       |
| IGHTS                                                | KRK ▶ SYD ▶ TYO 12 Jun - 26 Jun                                                            |                                                  |                               |                                 | ÉDIT                                       | rip Summar    |
|                                                      |                                                                                            |                                                  |                               |                                 | Tri Tri                                    | rip Proposa   |
| lected flights                                       | s KRK ▶ SYD   SYD ▶ TYO                                                                    |                                                  |                               |                                 | © we                                       | forkflows     |
| হা,                                                  | LO 3908, EK 180, EK 414<br>Multiple Airline<br>E95, 77W, 388 Details Seats                 | 12:05 PM - 10:05 PM<br>Thu, 12 Jun - Fri, 13 Jun | <b>26h 00min</b><br>KRK - SYD | 2 Stops<br>WAW, ≜DXB            | SABRE<br>4 seats left<br>Mixed Brands from | pplication    |
| -                                                    | JQ 956, JQ 25<br>Jetstar Airways<br>320, 788 Details Seats                                 | 7:45 PM - 6:05 PM<br>Wed, 25 Jun - Thu, 26 Jun   | 23h 20min<br>SYD - NRT        | 1 Stop<br>▲CNS                  | AUD 5615.20                                |               |
| Available                                            | e fares Compare Fares Combine By Leg                                                       |                                                  |                               | Commission Fare source - Bag in | cluded Changeable Refundable               |               |
|                                                      | 4 seats left                                                                               |                                                  |                               |                                 |                                            |               |
|                                                      | SABRE<br>Mixed Brands                                                                      |                                                  |                               |                                 |                                            |               |
| KRK  VAL ADT 30 k CNN 30 k INF 10 k SYD  CNS ADT Not | Trihif A UD UT 1 5 7 5 7 0 0 0 W/ WAN & DAR, DAR D X 5 YD Ag Ag Kg Kg K, CNS + NRT Elshowd |                                                  |                               |                                 |                                            |               |
| CNN Not<br>INF Not                                   | t allowed<br>t allowed                                                                     |                                                  |                               |                                 |                                            | gency Adr     |
| Checked b<br>Changeab<br>Refundabi                   | bags this<br>billy: 508.00 AUD<br>billy: 1148.00 AUD<br>cildre Paid r.4                    |                                                  |                               |                                 | е                                          | (1)<br>Hilton |
| Zh OBST SELEC                                        | COULT FREM                                                                                 |                                                  |                               |                                 | LEAR<br>*                                  | RN MOR        |

Sabre Red 360 and Sabre Red Web Release Notes

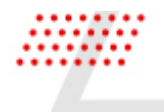

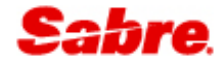

### [SERVICING] NEW "CANCEL" WORKFLOW

With this release we are introducing a new "cancel" workflow to support the refund, void and retain of both Sabre and NDC content within the same workflow. The new workflow can be launched by clicking on the new **"Cancel"** option found in the Tickets section menu icon from the Trip Summary panel.

This new Sabre Red 360 cancel workflow provides the agent an easy way cancel ticket and electronic miscellaneous document (EMD) within the void period or outside of the void period (refund) when the traveler needs to cancel the existing ticketed air reservation for both Sabre and NDC content, removing the need to use separate workflows to service a booking from each content source.

A user guide that details all of the features of this new workflow can be found on Sabre Central under Support > Additional Support Resources > Libraries > Product Release Notes & Related Information > Sabre Red 360 > Quick Reference Guides.

Agencies can also enable/disable the new workflow from the Trip Summary panel in the agency configuration of Air Servicing Cancel via the Web Agency Admin Tool. (Air Servicing Cancel option in WAAT).

| (                                                       | RON DIANA                                                  |                                         |                                     |                       |                 | « Trip Summary                                 |
|---------------------------------------------------------|------------------------------------------------------------|-----------------------------------------|-------------------------------------|-----------------------|-----------------|------------------------------------------------|
| RZOAGX                                                  | 2 passengers                                               | <ul> <li>Phone number</li> </ul>        | er 🗸                                | Itinerary             | ~               | III RZOAGX                                     |
| Ticketed on: 28FEB<br>Order Id: OF081HLDOHBA2 OF-3XZEXC | <ul> <li>Received from</li> </ul>                          |                                         |                                     |                       |                 | Add to PNR                                     |
|                                                         |                                                            |                                         |                                     |                       |                 | 🛎 Travelers (2)                                |
| HOME ITINERARY                                          | OUDTES TRAVELER INFORMATION                                | REMARKS TIC                             | KETING HISTORY                      |                       |                 | 1.1 RON, DIANA (ADT)                           |
|                                                         | ·····                                                      |                                         |                                     |                       |                 | 2.1 RON, JAKE (ADT)                            |
| 四Traveler Information                                   | 0(Summary                                                  |                                         |                                     |                       | Copy - Print    | <b>术</b> Air (2) ∧                             |
| Travelare                                               |                                                            |                                         |                                     |                       |                 | SYD > BNE 08 Apr 6:00 AM-7:30 AM               |
| Phone                                                   | TUESDAY, APRIL 8                                           |                                         |                                     |                       |                 | BNE > SYD 24 Apr 7:05 AM-8:40 AM               |
| Email                                                   | Add SYDNEY TO BRISBANE<br>TUESDAY, APRIL 8                 |                                         |                                     |                       |                 | 🛤 Hotel (0) 🗸 🗸                                |
| Form of Payment                                         | Add QANTAS AIRWAYS, OF 500                                 |                                         |                                     |                       |                 | 😭 Car (0) 🗸                                    |
| Frequent Flyer                                          | Add CONFIRMED, Confirmation#: 3XZEXC                       |                                         |                                     | -                     |                 | Tickete (4)                                    |
| Delivery Address                                        | Add SYD - SYDNEY, AUSTRALIA<br>Terminal 3                  | BNE - BRISBANE, AUSTRALIA<br>Terminal D | Cabin: Economy<br>Seat(s): N/A      | iy Time:<br>Aircraft: | N/A             |                                                |
| Client Address                                          | Add APR 8, 6:00 AM                                         | APR 8, 7:30 AM                          | Meal: N/A<br>Est. emission: 70.89kg | Distance:<br>CO2      | 465 Miles       | 28 Feb                                         |
| OSI                                                     | Add THURSDAY APRIL 24                                      |                                         |                                     |                       |                 | TO 0815757335360 Cancel                        |
| Security Information                                    | Add BRISBANE TO SYDNEY<br>THURSDAY, APRIL 24               |                                         |                                     |                       |                 | MO 0811818202966 XX RON/D 3YAB*ARM 28 Feb      |
|                                                         | QANTAS AIRWAYS, QF 505<br>CONFIRMED, Confirmation#: 3XZEXC |                                         |                                     |                       |                 | MO 0811818202967 XX RON/J 3YAB*ARM 8<br>28 Feb |
|                                                         | BNE - BRISBANE, AUSTRALIA<br>Terminal D                    | SYD - SYDNEY, AUSTRALIA<br>Terminal 3   | Cabin: Economy<br>Seat(s): N/A      | y Time:<br>Aircraft:  | 1h 35min<br>N/A | ⅓ Seats (0) ✓                                  |
|                                                         | APR 24, 7:05 AM                                            | APR 24, 8:40 AM                         | Meal: N/A<br>Est. emission: 70.89kg | Distance:<br>CO2      | 465 Miles       | 🛍 Air Extras (0) 🗸 🗸                           |
|                                                         |                                                            |                                         |                                     |                       |                 | Other (0) 🗸 🗸                                  |
|                                                         |                                                            |                                         |                                     |                       |                 | END & RETRIEVE                                 |

Sabre Red 360 and Sabre Red Web Release Notes

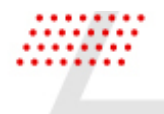

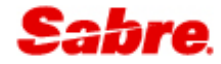

### [SHOP FLIGHTS] FILTERS REFINEMENT

The filters in Shop Flights have been updated to align with the filters used in the hotels & cars experience and to better enable filtering of the shop results for each leg of the journey.

The new filter view reflects which filters are in use.

| ELIGHTS | CDG - PARIS, PA ▼ →<br>1 stop ▼ Carriers ▼ 2 times ▼<br>to Amsterdam (AMS) | AMS - AMSTER                                          | 08MAY2025                     | 23MAY2025 🛗    | EDIT SEARCH                                                       | Image: Trip Summary   Trip Proposal   Profiles   Workflows   Image: Applications |
|---------|----------------------------------------------------------------------------|-------------------------------------------------------|-------------------------------|----------------|-------------------------------------------------------------------|----------------------------------------------------------------------------------|
| AF/     | AF 7440, AF/KL 8302<br>Air France<br>321, 73W Details Seats                | <b>9:55 PM - 8:15 AM</b><br>Thu, 08 May - Fri, 09 May | <b>10h 20min</b><br>CDG - AMS | 1 Stop<br>▲BOD | SABRE<br>Economy Standard from<br>USD <b>319.00</b><br>Round trip |                                                                                  |
| AF/     | AF 7370, AF/KL 8316<br>Air France<br>320, 73H Details Seats                | 8:50 PM - 7:50 AM<br>Thu, 08 May - Fri, 09 May        | <b>11h 00min</b><br>CDG - AMS | 1 Stop<br>▲LYS | SABRE<br>Economy Standard from<br>USD <b>319.90</b><br>Round trip |                                                                                  |
| AF/     | AF 7412, AF/KL 3118<br>Air France<br>320, E90 Details Seats                | 9:35 PM - 8:25 AM<br>Thu, 08 May - Fri, 09 May        | <b>10h 50min</b><br>CDG - AMS | D<br>ATLS      | SABRE<br>Economy Standard from<br>USD <b>320.10</b><br>Round trip |                                                                                  |
| AE/     | AF 7342, AF/KL 3180                                                        | 9:35 PM - 8:40 AM                                     | 11h 05min                     | 1 Stop         | SABRE<br>Economy Standard from                                    | 🗉 Agency Admin                                                                   |

### [NDC] NAME CHANGE POST DOCUMENT ISSUANCE

This feature enables name change after fulfilment, supporting the scenario when the NDC airline automatically issues a new ticket when a name change is made by the agent. When an agent edits the traveler name and the airline issues the new ticket, the agent will be presented with a new success pop-up to confirm that the name change and new ticket were successful.

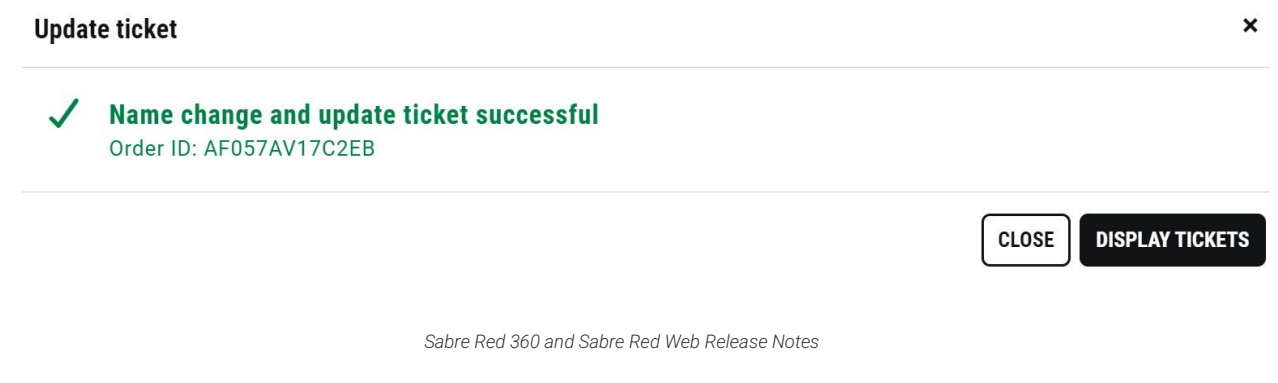

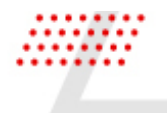

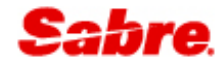

### [NDC] NEW EXCHANGE SHOP & BOOK - CABIN TYPE QUALIFIER

Agents can now specify a cabin type when processing an NDC exchange (re-shop) request. The new cabin qualifier is available for each leg of the journey.

A secondary qualifier, "shop selected cabin(s) only" has also been added to the Optional Qualifiers section so that the exchange (re-shop) results return for the cabin selected in the request.

Both of these new optional qualifiers are **optional** and can be found in the NDC exchange shop and book workflow.

| Exchange s                          | hop                          |             |                          |               | ×                   |
|-------------------------------------|------------------------------|-------------|--------------------------|---------------|---------------------|
| Order ID JZF                        | PY5J ✔                       |             |                          |               |                     |
| <b>Select flight</b><br>Paris (CDG) | s to change<br>▶London (LHR) |             |                          |               |                     |
| S Fr                                | om ▶ To                      | Date        | Time                     | Flight        | Status              |
| CI                                  | DG►LHR                       | 30 JUN      | 9:35 PM - 9:50 PM        | BA 327        | Confirmed           |
| Origin<br>CDG X                     |                              | Destination | Departure date 30JUN2025 | Departure tin | ne (Optional) - +   |
| Cabin (Opt<br>Economy               | ional)                       |             |                          |               |                     |
| PTIONAL                             | QUALIFIERS ^                 | •           |                          |               |                     |
| Shop sele                           | ected cabin(s) o             | nly         |                          |               |                     |
| Waiver cod                          | e (Optional)                 |             |                          |               |                     |
|                                     |                              |             |                          |               | CANCEL SHOP FLIGHTS |

### [NDC] NEW EXCHANGE SHOP & BOOK - EXCHANGE WITH WAIVER CODE.

The new optional waiver code qualifier has been added to the Optional Qualifiers section in the NDC exchange shop and book workflow.

Agents can now specify a waiver code when processing an NDC exchange (re-shop) request.

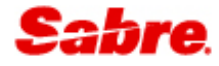

| Select fl | lights to change     |          |                      |        |           |
|-----------|----------------------|----------|----------------------|--------|-----------|
| Charlott  | te (CLT) ▶London (LF | IR)      |                      |        |           |
|           | From ► To            | Date     | Time                 | Flight | Status    |
|           | CLT ▶ LHR            | 24 APR   | 6:25 PM - 7:30 AM +1 | AA 730 | Confirmed |
| ondon     | (LHR) ► Charlotte (C | LT)      |                      |        |           |
|           | From > To            | Date     | Time                 | Flight | Status    |
|           | LHR ▶ CLT            | 05 MAY   | 9:15 AM - 1:05 PM    | AA 731 | Confirmed |
| OPTION    |                      | <b>`</b> |                      |        |           |
| Shop      | selected cabin(s) o  | only     |                      |        |           |
| Waiver    | r code (Optional)    |          |                      |        |           |

### [SHOP FLIGHTS] FARE CARD - NEW ICONS

To help further enhance the user experience, icons for checked bags, changeability, refundability and seat selection have been added to the fare cards in Shop Flights and in the NDC in pricing flow.

| 8 seats left<br>SABRE<br>Economy Light | SABRE<br>Economy Standard                | SABRE<br>Economy Flex                    | SABRE<br>Business Standard               |
|----------------------------------------|------------------------------------------|------------------------------------------|------------------------------------------|
| ✓ Selected Total USD 475.60 ●          | +21.00 Total USD 496.60 •                | +159.00 Total USD 634.60 •               | +329.70 Total USD 805.30 •               |
| 🔅 Markup: None                         | 🌣 Markup: None                           | 🔅 Markup: None                           | Markup: None                             |
| Commission: None                       | Commission: None                         | Commission: None                         | Commission: None                         |
| Fare type: Public                      | Fare type: Public                        | Fare type: Public                        | Fare type: Public                        |
| Discount: None                         | Discount: None                           | Discount: None                           | Discount: None                           |
| Checked bags: Not allowed              | (iii) Checked bags: 1 free bag, up to 50 | (iii) Checked bags: 1 free bag, up to 50 | (iii) Checked bags: 2 free bags, up to 7 |
| Changeability: See rules               | Changeability: 78.00 USD                 | Changeability: Free                      | Changeability: See rules                 |
| Refundability: See rules               | Refundability: See rules                 | Refundability: Free                      | B Refundability: See rules               |
| Seat selection: Paid                   | 🖫 Seat selection: Paid 🛛 🗹               | 🖫 Seat selection: Free 🛛 🗠               | 🖫 Seat selection: Free 🗹                 |

Sabre Red 360 and Sabre Red Web Release Notes

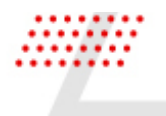

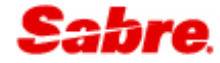

### [SHOP FLIGHTS] BOOKING FLOW USER EXPERIENCE

The user experience in the Shop Flights leg has been improved. Agents can now easily identify at which step of the booking process they are in with the option to go back to the previous leg if desired.

| R14I                                                            | В                                                |                                 | C                                | D                             | E       |          | F                                                        |                                               |
|-----------------------------------------------------------------|--------------------------------------------------|---------------------------------|----------------------------------|-------------------------------|---------|----------|----------------------------------------------------------|-----------------------------------------------|
| Profile                                                         | Air Hotel                                        | Car PNR                         | Proposal                         |                               |         | ີງ PF Ke | ys 🔤 Manual Command                                      | CERT-R14I                                     |
| FLIGHTS                                                         | SYD ► LAX ► NYC ► SY                             | <b>7D</b> 20 May - 26 May       |                                  |                               |         |          | EDIT                                                     | Trip Summar     Trip Proposa                  |
| 幸 All filters                                                   | Stops • Carriers • Ti                            | mes • Duration •                | are source  Airpor               | ts 🕶                          |         |          | SORT BY -                                                | <ul> <li>Fromes</li> <li>Workflows</li> </ul> |
| Choose flight                                                   | to Los Angeles (LAX)                             |                                 |                                  |                               |         |          |                                                          | Applications                                  |
|                                                                 | DL 40<br>Delta Air Lines<br>359 Details Seats    | <b>9:25 AM</b> -<br>Tue, 20 May | <b>6:10 AM</b><br>- Tue, 20 May  | <b>13h 45min</b><br>SYD - LAX | Nonstop |          | SABRE<br>Basic Economy from<br>AUD 2711.88<br>Multi city |                                               |
| B                                                               | <b>QF/AA 4111</b><br>Qantas<br>77W Details Seats | <b>9:10 AM</b> -<br>Tue, 20 May | <b>6:00 AM</b><br>- Tue, 20 May  | <b>13h 50min</b><br>SYD - LAX | Nonstop |          | NDC<br>V Q from<br>AUD <b>3483.67</b><br>Multi city      |                                               |
| R14I                                                            | В                                                |                                 | C                                | (D)                           | E       |          | F                                                        | Tell Agency Adr                               |
| Profile                                                         | Air Hotel                                        | Car PNR                         | Proposal                         |                               |         | ත PF Ke  | ys 🔤 Manual Command                                      | CERT-R14                                      |
| LIGHTS                                                          | SYD ► LAX ► NYC ► SY                             | <b>/D</b> 20 May - 26 May       |                                  |                               |         |          | EDIT                                                     | Trip Summa Trip Proposa Profiles              |
| 幸 All filters                                                   | Stops  Carriers  Ti                              | mes   Duration   I              | are source 👻 Airpor              | ts 🔻                          |         |          | SORT BY -                                                | Workflows                                     |
| SYD . LAX                                                       | Choose flight to New Yor                         | k (NYC)                         |                                  |                               |         |          |                                                          | Applications                                  |
| Tue, 20 May<br>9:25 AM - 6:10<br>Nonstop 13h 4<br>Operated by D | 0 AM<br>45min<br>0L ails Seats                   | <b>2:10 PM</b> -<br>Sat, 24 May | <b>10:36 PM</b><br>- Sat, 24 May | <b>5h 26min</b><br>LAX - JFK  | Nonstop |          | SABRE<br>Basic Economy from<br>AUD 2561.88<br>Multi city |                                               |
|                                                                 | DL 934<br>Delta Air Lines<br>339 Details Seats   | <b>6:00 AM</b> -<br>Sat, 24 May | 2:29 PM<br>- Sat, 24 May         | <b>5h 29min</b><br>LAX - JFK  | Nonstop |          | SABRE<br>Basic Economy from<br>AUD 2561.88<br>Multi city |                                               |
|                                                                 |                                                  |                                 |                                  |                               |         |          |                                                          | 📰 Agency Admi                                 |

Sabre Red 360 and Sabre Red Web Release Notes

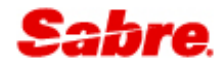

| A R14I                      | В                                                                                       |                              | (C)                                    |                                    | (D)                                                 |                        | E                                      |                                               | F                                                        |                                                                                              |
|-----------------------------|-----------------------------------------------------------------------------------------|------------------------------|----------------------------------------|------------------------------------|-----------------------------------------------------|------------------------|----------------------------------------|-----------------------------------------------|----------------------------------------------------------|----------------------------------------------------------------------------------------------|
| Profile                     | Air Hotel                                                                               | Car P                        | NR Proposal                            |                                    |                                                     |                        | 5                                      | PF Keys                                       | 📟 Manual Command                                         | CERT-R1                                                                                      |
| FLIGHTS                     | SYD ► LAX ► NYC ► SYD                                                                   | 0 20 May - 26 M              | ау                                     |                                    |                                                     |                        |                                        |                                               | EDIT                                                     | Trip Summ     Trip Propo                                                                     |
| 幸 All filters               | Stops                                                                                   | es • Duration •              | Fare source                            | ports -                            |                                                     |                        |                                        |                                               | SORT BY -                                                | <ul> <li>Profiles</li> <li>Workflows</li> <li>Application</li> </ul>                         |
| SYD . LAX   L               | AX NYC   Choose fligh                                                                   | nt to Sydney (SYD)           |                                        |                                    |                                                     |                        |                                        |                                               |                                                          |                                                                                              |
|                             | Sat, 24 May<br>9:00 AM - 5:33 PM<br>Nonstop 5h 33min<br>Operated by DL<br>Change flight | <b>6:00 P</b><br>Mon, 26     | <b>M - 6:35 AM</b><br>May- Wed, 28 May | 22h 35min<br>JFK - SYD             |                                                     | 1 Stop<br>LAX          |                                        |                                               | SABRE<br>Basic Economy from<br>AUD 2711.88<br>Multi city |                                                                                              |
| A R14I                      | В                                                                                       |                              | C                                      |                                    | D                                                   |                        | E                                      |                                               | F                                                        |                                                                                              |
| Profile                     | Air Hotel                                                                               | Car Pl                       | NR Proposal                            |                                    |                                                     |                        | 3                                      | PF Keys                                       | 📟 Manual Command                                         | CERT-R14I                                                                                    |
| FLIGHTS<br>Selected flights | SYD > LAX > NYC > SYD<br>Syd > LAX   LAX > NY                                           | 20 May - 29 Ma               | ay                                     |                                    |                                                     |                        |                                        |                                               | EDIT                                                     | <ul> <li>Trip Summary</li> <li>Trip Proposal</li> <li>Profiles</li> <li>Workflows</li> </ul> |
|                             | DL 40<br>Delta Air Lines<br>359 Details Seats                                           | <b>9:25 AM</b><br>Tue, 20 Ma | - <b>6:10 AM</b><br>y - Tue, 20 May    | <b>13h 45min</b><br>SYD - LAX      |                                                     | Nonstop                |                                        | SABR                                          |                                                          | Applications                                                                                 |
|                             | DL 991<br>Delta Air Lines<br>76W Details Seats                                          | <b>2:10 PM</b><br>Sat, 24 Ma | - 10:36 PM<br>y - Sat, 24 May          | <b>5h 26min</b><br>LAX - JFK       |                                                     | Nonstop                |                                        | 9 seats<br>Basic Econor<br><sup>AUD</sup> 256 | left<br>my from ^<br>1.88                                |                                                                                              |
|                             | DL 752, DL 41<br>Delta Air Lines<br>76W, 359 Details Se                                 | 9:30 PM<br>Mon, 26 M         | - <b>6:35 AM</b><br>ay - Thu, 29 May   | <b>43h 05min</b><br>JFK - SYD      |                                                     | 1 Stop<br>LAX          |                                        |                                               |                                                          |                                                                                              |
| Available                   | fares Compare Fares                                                                     | Combine By Leg               |                                        |                                    | Commission                                          | Fare source •          | Bag included                           | Changeable                                    | Refundable                                               | Agency Admin                                                                                 |
|                             | 9 seats left<br>SABRE                                                                   | SA                           | BRE                                    | SABRE                              |                                                     | s                      | ABRE                                   |                                               | SABR                                                     | Hilton                                                                                       |
| ✓ Selected                  | Total AUD 2561.88                                                                       | +420.00 Tota                 | al AUD 2981.88 •                       | Refundable Mai<br>+950.00 Total AU | <sup>n Cabin</sup><br><sup>D</sup> 3511.88 <b>O</b> | Delta C<br>+1950.00 To | comfort Plus<br>tal AUD <b>4511.88</b> | +2480                                         | Refundable Delta C<br>.00 Total Al                       | LEARN MORE                                                                                   |

### [SHOP FLIGHTS & SHOP FARES] TOOLTIP UPDATE FOR PRIVATE FARES

The private fare tooltip has been enhanced and now displays the account code as well as the previous private fare message. If more than one Account Code applies per given fare all of them will be listed in the tooltip.

This changes applies to the main fare view and to the fare card in the upsells display and in the combine by leg screens in Shop Flights and in the shop response display in Shop Fares.

Sabre Red 360 and Sabre Red Web Release Notes

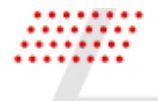

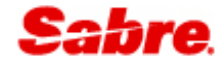

| (AB                                                                                                    |                                                                                                    | В                                         |                                             |                                                                             | (C)                      |                              | D          |                          | E            |                                                               | F                             |
|----------------------------------------------------------------------------------------------------|----------------------------------------------------------------------------------------------------|-------------------------------------------|---------------------------------------------|-----------------------------------------------------------------------------|--------------------------|------------------------------|------------|--------------------------|--------------|---------------------------------------------------------------|-------------------------------|
| Profile A                                                                                                    | Air Ho                                                                                                    | otel                                      | Car                                         | PNR                                                                         | Proposal                 |                              |            |                          |              | 5                                                             | PF Keys                       |
| IGHTS On                                                                                                    | e way Helsin                                                                                                    | ki (HEL) I                                | ▶ Oulu (OUI                                 | L) 14 May                                                                   |                          |                              |            |                          |              |                                                               | EDIT SE                       |
| ected flights H                                                                                                    | EL 🕨 OUL                                                                                                    |                                           |                                             |                                                                             |                          |                              |            |                          |              |                                                               |                               |
|                                                                                                    |                                                                                                    |                                           |                                             |                                                                             |                          |                              |            |                          |              | SABRE                                                         |                               |
| A FI                                                                                                    | Y 435<br>innair                                                                                                    |                                           | 7:0<br>Wes                                  | 0 AM - 8:00 A                                                               | AM<br>14 May             | 1h 00min                     |            | Nonstop                  | _            | 9 seats 1<br>Y from                                           | en                            |
| 3                                                                                                    | 20 Details                                                                                                    | Seats                                     |                                             | .,                                                                          | ,                        | 1122 002                     |            |                          | Pri          | vate fares filed with                                         | account code A                |
| Available fa                                                                                                    | roc Comp                                                                                                    |                                           | Combine P                                   | v Log                                                                       |                          |                              | Commission |                          | Pagingluded  | Changaabla                                                    | Defundable                    |
| Available la                                                                                                    | les comp                                                                                                    | are rates                                 | Compile p                                   | y Leg                                                                       |                          |                              | Commission | Fale source •            | bag included | Changeable                                                    | Refutidable                   |
|                                                                                                    |                                                                                                    |                                           |                                             |                                                                             |                          |                              |            |                          |              |                                                               |                               |
| Red 360 (CERT)<br>it View Tools F                                                                                                    | avorites Window                                                                                                    | v Help Co                                 | ntact Us Admi                               | n                                                                           |                          |                              |            |                          |              |                                                               |                               |
| Sabre Admin To<br>AB                                                                                                    | ols                                                                                                    | В                                         |                                             |                                                                             | (C)                      |                              | D          |                          | (E)          |                                                               | F                             |
|                                                                                                    |                                                                                                    |                                           |                                             |                                                                             |                          |                              |            |                          |              |                                                               |                               |
| Orofile A<br>GHTS On<br>Sted flights H                                                                                                    | λir Hα<br>e way Helsini<br>EL ▶ OUL                                                                                                    | otel<br>ki (HEL) I                        | Car<br>• Oulu (OUI                          | PNR<br>.) 14 May                                                            | Proposal                 |                              |            |                          |              | 5                                                             | PF Keys                       |
| Profile A                                                                                                    | Air Ho<br>e way Helsini<br>EL ► OUL                                                                                                    | otel<br>ki (HEL) I                        | Car<br>▶ Oulu (OUI                          | PNR<br>_) 14 May                                                            | Proposal                 |                              |            |                          |              | SABRE<br>9 seats 1                                            | PF Keys                       |
| Profile A<br>IGHTS On<br>ected flights H                                                                                                    | Air Ho<br>e way Helsin<br>EL ► OUL<br>Y 435<br>nnair<br>20 Details                                                                                                    | ki (HEL) I                                | Car<br>• Oulu (OUI<br>7:0<br>Wee            | PNR<br>-) 14 May<br>0 AM - 8:00 A<br>i, 14 May - Wed, 1                     | Proposal<br>AM<br>14 May | <b>1h 00min</b><br>HEL - OUL |            | Nonstop                  |              | SABRE<br>9 seats I<br>9 from<br>USD 231                       | PF Keys<br>EDIT SE            |
| Constant of the second flights H                                                                                                    | Air He<br>e way Helsin<br>EL ▶ OUL<br>Y 435<br>nnair<br>20 Details                                                                                                    | ki (HEL) I                                | Car<br>▶ Oulu (OUI<br>7:0<br>Wee            | PNR<br>.) 14 May<br>0 AM - 8:00 A<br>1, 14 May - Wed, 1                     | Proposal                 | 1h 00min<br>HEL - OUL        |            | Nonstop                  |              | SABRE<br>9 seats 1<br>V from<br>USD 231.                      | PF Keys<br>EDIT SE            |
| Profile A<br>IGHTS On<br>ected flights H<br>Available fa                                                                                                    | Air Ho<br>e way Helsin<br>EL > OUL<br>Y 435<br>Details<br>Tres Compu                                                                                                    | ki (HEL) I<br>Seats                       | Car<br>Oulu (OUI<br>7:0<br>Wec<br>Combine B | PNR<br>-) 14 May<br>0 AM - 8:00 <i>A</i><br>1, 14 May - Wed,<br>y Leg       | Proposal                 | <b>1h 00min</b><br>HEL-OUL   | Commission | Nonstop<br>Fare source • | Bag included | SABRE<br>9 seats<br>9 yeats<br>1 y from<br>USD 231.<br>2 0 1  | PF Keys EDIT SE               |
| Profile A<br>IGHTS On<br>exceed flights H<br>courses A<br>Fri<br>32<br>Available fa                                                                                                    | Air He<br>e way Helsin<br>EL > OUL<br>Y 435<br>20 Details<br>TES Comp                                                                                                    | ki (HEL) I<br>Seats<br>are Fares          | Car Oulu (OUI 7:0 Wee Combine B             | PNR<br>.) 14 May<br>0 AM - 8:00 A<br>0 AM - 8:00 A<br>y Leg                 | Proposal<br>AM<br>14 Møy | 1h 00min<br>HEL - OUL        | Commission | Nonstop<br>Fare source • | Bag included | SABRE<br>9 seats  <br>V from<br>USD 231.<br>℃ engeable        | PF Keys EDIT SE               |
| Profile A<br>IGHTS On<br>Acted flights H<br>Available fa<br>9                                                                                                    | Air Ho<br>e way Helsin<br>EL > OUL<br>Y 435<br>co Details<br>res Compu<br>seats left<br>sABRE                                                                                                    | ki (HEL)<br>Seats<br>are Fares            | Car<br>Oulu (OUI<br>7:0<br>Wee<br>Combine B | PNR<br>-) 14 May<br>0 AM - 8:00 A<br>1, 14 May - Wed. <sup>2</sup><br>y Leg | Proposal                 | 1h 00min<br>HEL-OUL          | Commission | Nonstop<br>Fare source • | Bag included | SABRE<br>9 seats<br>9 yrom<br>USD 231.<br>231.<br>Changeable  | PF Keys EDIT SE               |
| Profile A<br>IGHTS On<br>ected flights H<br>Available fa                                                                                                    | Air Helsin<br>e way Helsin<br>EL > OUL<br>Y 435<br>nnair<br>20 Details<br>res Compe<br>soats left<br>sabre<br>y                                                                                            | ki (HEL)  <br>Seats<br>are Fares          | Car<br>Calu (OUI<br>7:0<br>Wee<br>Combine B | PNR<br>-) 14 May<br>0 AM - 8:00 A<br>1, 14 May - Wed.<br>y Leg              | Proposal<br>AM<br>14 Mey | <b>1h 00min</b><br>HEL-OUL   | Commission | Nonstop<br>Fare source • | Bag included | SABRE<br>9 seats<br>9 y from<br>USD 231.<br>0 R<br>Changeable | PF Keys EDIT SE               |
| Profile A<br>IGHTS On<br>ected flights H<br>courses A<br>Available fa<br>Size<br>Selected                                                                                                | Air Ho<br>e way Helsin<br>EL > OUL<br>Y 435<br>20 Details<br>res Compu<br>soats left<br>SABRE<br>Y<br>Total USD 231                                                                                        | seats                                     | Car<br>Oulu (OUI<br>7:0<br>Wee<br>Combine B | PNR<br>-) 14 May<br>0 AM - 8:00 A<br>1, 14 May - Wed,<br>1<br>y Leg         | Proposal                 | 1h 00min<br>HEL - OUL        | Commission | Nonstop<br>Fare source • | Bag included | SABRE<br>9 seats I<br>V from<br>USD 231.                      | PF Keys EDT SE eft Refundable |
| Profile A<br>IGHTS On<br>ected flights H<br>Provessor A<br>Final<br>Available fa<br>Selected<br>Markup: None<br>fares field with acc                                                     | Air Helsin<br>e way Helsin<br>EL ► OUL<br>Y 435<br>mair Details<br>v<br>res Compr<br>soats left<br>SABRE<br>y<br>Total USD 231<br>compr<br>soats left<br>SABRE<br>y<br>Total USD 231                       | ki (HEL)  <br>Seats<br>are Fares<br>.70 0 | Car<br>Oulu (OUI<br>7:0<br>Wee<br>Combine B | PNR<br>-) 14 May<br>0 AM - 8:00 A<br>1, 14 May - Wed,<br>                   | Proposal                 | 1h 00min<br>HEL - OUL        | Commission | Nonstop<br>Fare source • | Bag included | SABRE<br>9 seats<br>9 yrfom<br>USD 231.<br>2 Changeable       | PF Keys EDIT SE               |
| Profile A<br>IGHTS On<br>Sected flights H<br>Counses: A<br>Available fa<br>Available fa<br>Selected<br>Aracs filed with acco<br>Graps filed with acco<br>Faret spic Ppi<br>Discount: Nor | Air Ho<br>e way Helsin<br>EL > OUL<br>Y 435<br>20 Details<br>res Computer<br>res Computer<br>res Computer<br>y<br>Total USD 231<br>samut code ACCD<br>ret<br>ret<br>ret<br>ret<br>ret<br>ret<br>ret<br>ret | seats<br>are Fares                        | Car<br>Oulu (OUI<br>7:0<br>Wee<br>Combine B | PNR<br>-) 14 May<br>0 AM - 8:00 A<br>.14 May - Wed;<br>y Leg                | Proposal                 | 1h 00min<br>HEL - OUL        | Commission | Nonstop<br>Fare source • | Bag included | SABRE<br>9 seats  <br>V from<br>USD 231.<br>Changeable        | PF Keys EDIT SE               |
| Profile A<br>IGHTS On<br>IGHTS On<br>Acted flights H<br>Active A<br>Available fa<br>Available fa<br>Selected<br>Markup: None<br>Fare type: Pri<br>Discount: Nor<br>Checked bags:         | Air Helsin<br>e way Helsin<br>EL ▶ OUL<br>Y 435<br>nnair<br>20 Details<br>res Computer<br>sabare<br>y<br>Total USD 231<br>sabare<br>y<br>Total USD 231<br>1 free bag, up to 5                              | ki (HEL)  <br>Seats<br>are Fares<br>.70 • | Car<br>Oulu (OUI<br>7:0<br>Wee<br>Combine B | PNR<br>-) 14 May<br>0 AM - 8:00 A<br>1, 14 May - Wed.<br>y Leg              | Proposal<br>AM<br>14 Mey | 1h 00min<br>HEL - OUL        | Commission | Nonstop<br>Fare source • | Bag included | SABRE<br>9 seats<br>Y from<br>USD 231.                        | PF Keys EDIT SE               |

Sabre Red 360 and Sabre Red Web Release Notes

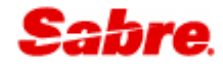

|                                                                                                    | В                                                                                                    | C                                                                                        | D                                                                              | E                                                                                        | F                             |       |
|----------------------------------------------------------------------------------------------------|----------------------------------------------------------------------------------------------------|------------------------------------------------------------------------------------------|--------------------------------------------------------------------------------|------------------------------------------------------------------------------------------|-------------------------------|-------|
| Profile Air                                                                                                    | Hotel Car                                                                                                    | PNR Proposal                                                                             |                                                                                |                                                                                          | D PF Keys                     | 🔤 N   |
| IR SHOPPING                                                                                                    | HEL - Helsinki 🔶 OUL - Ou                                                                                                    | ulu 🛗 Wed, 14 May                                                                        | 1 Passenger                                                                    |                                                                                          | Filter by: None 🗸 Sort by: No | ine 🗸 |
| FARE TREND<br>No data available                                                                                                    | FLEXIBLE DATES<br>Similar prices ± 3 days                                                                                                    | FARE RANGE<br>No fare range found                                                        | ALTERNATE AIRPORTS<br>USD 183 TLL                                              |                                                                                          |                               | ~     |
| ⊥ Cheapest                                                                                                    | USD 231.70                                                                                                    | Fastest                                                                                  | 1h 00min                                                                       | Best                                                                                     | USD 231.70                    | ~     |
| AY 435                                                                                                    | н                                                                                                    | EL - Helsinki                                                                            | > OUL - Oulu                                                                   | 320                                                                                      | Private fares filed with      |       |
| Finnair                                                                                                    | 14                                                                                                    | MAT, 7:00 AM                                                                             | 14MAY, 8:00 AM                                                                 | in oomin                                                                                 | code: ACCD                    |       |
| Finnair<br>EL-OUL: AY 435<br>ADT ~ Refund : See Rules Exc<br>Last Day To Book : See R                                                                                    | 14<br>hange : See Rules Exchange Befo<br>tules Ticket by : <b>13MAY 11:00 PM</b>                                                                                  | re : Free Exchange After : See Rules                                                     | Refund Before : See Rules Ref                                                  | und After : See Rules Min stay : See Rules M                                             | ax stay : See Rules           | Ľ     |
| Finnair<br>EL-OUL: AY 435<br>ADT Refund : See Rules Exc<br>Last Day To Book : See R<br>om: HEL 14MAY at 700 AM To:<br>ticket: Yes Baggage Allowance:                     | thange : See Rules Exchange Befo<br>Aules Ticket by : <b>13MAY 11:00 PM</b><br>OLL, at 8:00 AM Filght Time: 1 ho<br>1 piece Carry On Baggage: 1 piece             | re : Free Exchange After : See Rules<br>I<br>Imin Class: Y Meals: Food and beve          | Refund Before : See Rules Ref                                                  | und After : See Rules Min stay : See Rules M<br>RBUS A320 Operates: Tue, Wed On-Time: No | ax stay: See Rules            | Ľ     |
| Finnair<br>EL-OUL: AY 435<br>ADT ~ Refund : See Rules Exc<br>Last Day To Book : See R<br>orm: HEL 14MAY at 700 AM To:<br>ticket: Yes Baggage Allowance:<br>BRANDED FARES | thange : See Rules Exchange Befo<br>Rules Ticket by : <b>13MAY 11:00 PM</b><br>OUL at 8:00 AM Flight Time: 1h 00<br>1 piece Carry On Baggage: 1 piece<br>SEAT MAP | ire : Free Exchange After : See Rules I Imin Class: Y Meals: Food and beve EST EMISSIONS | Refund Before : See Rules Ref<br>erage for purchase Equipment: Al<br>AMENITIES | und After : See Rules Min stay : See Rules M<br>RBUS A320 Operates: Tue, Wed On-Time: No | ax stay : See Rules           | Ľ     |

### [SHOP FLIGHTS & SHOP FARES] SUPPORT CORPORATE ID & ACCOUNT CODE IN COMMANDS

The command to send a Shop Flights or Shop Fares request has been enhanced and now supports the input of up to 4 Account Code(s) and/or Corporate ID(s) in total.

Example commands:

#### 4 Corp IDs

SHOPFL12APRCGKSIN¥SQ¥IACC05¥IAVC07¥IAVC08¥IAVC09

SHOPFA12APRCGKSIN¥SQ¥IACC05¥IAVC07¥IAVC08¥IAVC09

#### 4 Account codes

SHOPFL12APRCGKSIN¥SQ¥AC\*ABC123¥AC\*BNF56¥AC\*NMK05¥AC\*TPO34

SHOPFA12APRCGKSIN¥SQ¥AC\*ABC123¥AC\*BNF56¥AC\*NMK05¥AC\*TPO34

#### 2 Corp IDs / 2 Account codes

SHOPFL12APRCGKSIN¥SQ¥IACC05¥IAVC07¥AC\*ABC123¥AC\*BNF56

Sabre Red 360 and Sabre Red Web Release Notes

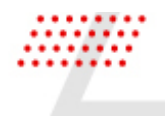

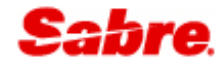

#### SHOPFA12APRCGKSIN¥SQ¥IACC05¥IAVC07¥AC\*ABC123¥AC\*BNF56

#### Force corporate qualifier

SHOPFL12APRCGKSIN¥SQ¥IACC05¥AC\*ABC123¥IAVC07¥AC\*BNF56¥XC SHOPFA12APRCGKSIN¥SQ¥IACC05¥AC\*ABC123¥IAVC07¥AC\*BNF56¥XC

#### [SHOP FLIGHTS] SEAT MAP DISPLAY

A seat map can be now be viewed from the new link added to the Shop Flights results page and summary view.

| FLIGHTS       | MAN - MANCHE •                                                   | DEL - DELHI, IN 🔻                                  | ₿ 25SEP2025            | ;              | EDIT SEAR                                              |
|---------------|------------------------------------------------------------------|----------------------------------------------------|------------------------|----------------|--------------------------------------------------------|
| 幸 All filters | Stops  Carriers  Times  Du                                       | ration   Fare source   Airports                    |                        |                | SORT BY                                                |
| Choose flight | to Delhi (DEL)                                                   |                                                    |                        |                |                                                        |
|               | EY 76, EY 218<br>Etihad Airways<br>789, 77W Details <u>Seata</u> | <b>20:45 - 03:15</b><br>Sat, 20 Sep - Mon, 22 Sep  | 26h 00min<br>Man - Del | 1 Stop<br>AUH  | NDC<br>Economy Basic from<br>AUD 1075.30<br>Round trip |
| STRATE        | <b>EY 76, EY 212</b><br>Etihad Airways<br>789, 32A Details Seats | <b>20:45 - 07:55</b><br>Sat, 20 Sep - Mori, 22 Sep | 30h 40min<br>MAN - DEL | 1 Stop<br>▲AUH | NDC<br>Economy Basic from<br>AUD 1075.30<br>Round trip |

### DIRECT CONNECT MESSAGE AUTO DISPLAY

Airline direct messages are now automatically displayed during the End PNR workflow. Users no longer need to type the commands such as "\*IM" to see the messages.

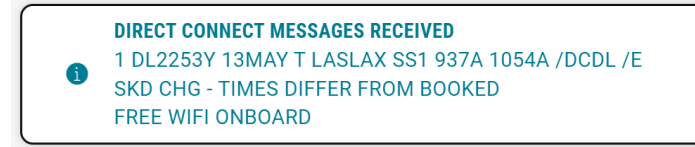

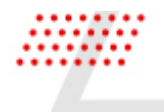

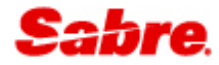

### HOTEL

### Hotel reservation form - Pre-paid, Deposit rate warning

With this release, Hotel reservation form will have additional messaging on the top to indicate that the selected rate is pre-paid or requires deposit. This information will be added to the already existing messaging for non-refundable rate. The message will also contain additional information, as provided by the supplier, on the pre-payment rules or cancellation details. This is to better inform the user on the rate restrictions that will apply after the booking is made.

| Pre-      | paid rate<br>ayment will be processed in AU if using MasterCard an/                  | d Visa. This is a pre-paid                          | I rate and the entir                      | e amount will be charged at                                                    | the time of booking.                                      |                                                                 |
|-----------|--------------------------------------------------------------------------------------|-----------------------------------------------------|-------------------------------------------|--------------------------------------------------------------------------------|-----------------------------------------------------------|-----------------------------------------------------------------|
| Aarriott  | Marriott London Grosvenor Square Hotel<br>Grosvenor Square<br>44-207-493-1232        | 12 May 2025<br>Check-in<br>19 May 2025<br>Check-out | <mark>1 room</mark><br>1 guest<br>Regular | <b>Refundable</b><br>11 May 2025 23:59<br>Penalty: 1 Night<br>Deposit Pre-Paid | AUD 695.56*<br>avg. nightly rate<br>excludes taxes & fees | EXPEDIA<br>AUD 6134.78<br>approximate tota<br>with taxes & fees |
|           |                                                                                      |                                                     |                                           |                                                                                |                                                           |                                                                 |
| tel Reser | vation<br>-refundable, deposit rate<br>IANGES ALLOWED CANCEL PERMITTED UP TO 01 DAYS | S AFTER BOOKING. CRED                               | IT CARD DEPOSIT                           | S ONLY 3098.40 GBP DEPOS                                                       | IT DUE                                                    |                                                                 |

### ......

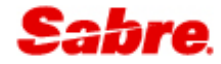

### Hotel reservation form for virtual payment - change 'Rate information' label to 'Payment restrictions'

There's been a small adjustment for virtual payment guarantee type and the label for one of the fields. "Rate information" has been renamed to "Payment restrictions" for better clarity on what data should be provided.

| Marriott London Grosve<br>Grosvenor Square<br>44-207-493-1232 | enor Square Hotel   | 12 May 2025<br>Check-in<br>19 May 2025<br>Check-out | 1 room<br>1 guest<br>SIE<br>Negotiated | Refundable<br>1 Day prior to arrival | AUD 997.97*<br>avg. nightly rate<br>excludes taxes & fees | AUD 7335.08<br>approximate tota<br>with taxes & fees |
|---------------------------------------------------------------|---------------------|-----------------------------------------------------|----------------------------------------|--------------------------------------|-----------------------------------------------------------|------------------------------------------------------|
| Guest Details                                                 |                     |                                                     |                                        |                                      |                                                           |                                                      |
| Traveler's name<br>1.1 TOKARCZYK, PAULINA                     | Corporate disco     | unt number (Optional)                               | Frequent g                             | uest number (Optional)               | Frequent flyer numb                                       | er (Optional)                                        |
| ayment details                                                |                     |                                                     |                                        |                                      |                                                           |                                                      |
| Guarantee options<br>Guarantee with virtual payment           | Customer accou      | int code                                            | Hotel fax ni<br>44-207-4               | umber<br>491-3201                    | Agency e-mail addre                                       | ess                                                  |
| Amount<br>3456.60                                             | Payment restrict    | ions                                                |                                        |                                      |                                                           |                                                      |
| dditional requests                                            |                     |                                                     |                                        |                                      |                                                           |                                                      |
| Crib (Optional)                                               | Rollaway bed (C     | iptional)                                           | Supplemen                              | tal information (Optional)           |                                                           |                                                      |
| UD 0 00 per crib                                              | AUD 106.10 per roll | away                                                |                                        |                                      |                                                           |                                                      |

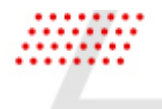

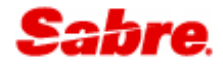

### **TRIP PROPOSAL**

### NDC ENABLEMENT FOR ALL TRIP PROPOSAL USERS.

With this release, we have enabled Trip proposal creation from NDC offers returned in the shopping and pricing paths. Previously, support for NDC had to be configured by role upon request.

### OTHER

#### UPDATED ENCODE/DECODE SOURCES

Encode/Decode tables are updated with latest changes.

### SDK

### AGENTPROFILESERVICE ENHANCEMENT

Agent profile service has been extended with the "getUsername" method. This method returns a formatted username, displaying the first letter of the user's first name followed by their surname (e.g., "J SMITH").

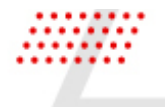

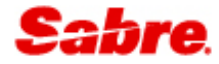

### DEFECTS FIXED

| Reference   | Description                                                                                                    |
|-------------|----------------------------------------------------------------------------------------------------|
| TNNSRW-3737 | [TNNSRW-3737] COMMAND WPB14AUG21 COULD NOT BE PROCESSED SUCCESSFULLY // not occurring in SNTE                            |
| TNNSRW-6160 | [TNNSRW-6160] Graphical automated exchange returns "Unable to process" after spinning for a few minutes                  |
| TNNSRW-6267 | [TNNSRW-6267] [NDC][AF/KL] No carry on baggage information after<br>order creation and fulfillment                       |
| TNNSRW-6347 | [TNNSRW-6347] LO NDC Error Flown flight must be in included in<br>"change" or "kept" segment in Exchange Shop// 08456347 |

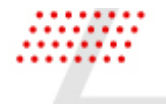

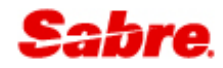

### How To Verify the Update

Updates occur by either manually "checking for updates" under "Help" or with no intervention on your part 20 minutes after starting up, with no impact to your workflow. Please note the update will not go into effect until you have restarted your system. To validate that you have implemented the update, you may type in STAT command and in a response value of "Release Version" field will indicate actual version of the system.

### SYSTEM REQUIREMENTS/PREREQUISITES

The Sabre® Red<sup>™</sup> 360 is a managed client application that is downloaded and installed in a variety of configurations. The Sabre technical development and quality assurance teams have tested various scenarios to determine minimum hardware specifications for the end user's workstation.

An installation of Sabre® Red<sup>™</sup> 360 on a workstation that does not meet these specifications may not function properly and cannot be supported by Sabre.

### **OPERATING SYSTEM SOFTWARE**

We support the installation and operation of Sabre Red 360 on a workstation that meets one of the following specifications:

- Microsoft Windows 10 32 and 64-bit
- Microsoft Windows 11
  - Microsoft Windows Server 2016, 2019, 2022
    - Basic support for Terminal Services environment including Citrix
- macOS Ventura or later (13.7.2 or later)
  - We recommend 64-bit Windows 10 and macOS Sequoia (version 15)

### HARDWARE SPECIFICATIONS

Processor:

- Minimum:
  - Intel Core i3 Dual-core processor with 3.3 GHz (or AMD equivalent)
- Recommended:
  - Intel Core i5 Dual-core processor with 3.2 GHz (or AMD equivalent)
  - o Apple silicon (Apple-designed chip based on ARM architecture)
- Memory:
  3.5 GB RAM for 32 bit OS or 8 GB RAM for 64 bit OS.

- 1.6 GB of free disk space for the first user on a standard desktop installation, and 240 MB for each additional user. Additional storage may be required for other agency applications.
- Monitor: 1366x768 is highly recommended. Monitors with lower resolution will work, but the user experience will be sub-optimal.

### PERMISSIONS AND RIGHTS

Sabre Red 360 requires "Full" rights or permissions to the installation and user directories that it will be installed too. Additional information on permissions, directory options, and locations can be found on the Advanced Installation User guide

### NETWORK

•

- Sabre® Customer Virtual Private Network Connection Customer-supplied Internet connection. **Note:** SCVPN requires access to this URL.
  - o <u>https://scvpn.havail.sabre.com</u>
  - o 151.193.159.130
  - o 151.193.159.2
  - o Port 443
  - The RMI server connection to SCVPN will use port 10099 on the local machine.
  - Private Connection Dedicated connection to Sabre
    - Business to Business VPN (B2BVPN)
    - o Managed Network Services
    - Vendor Access Room connections
    - Note: Ports 443, 80, 389, 30030, 30031, 30032, and 30051 open for the 360 communication processes to work properly.
- Complete list of required URLs, Ports and IP Addresses can be found on <u>Sabre Central</u>, under: Support > Additional Support Resources > Product Release Notes & Related Information > Sabre Red 360 > Technical Requirements – Sabre Red 360
- And look for the following documents:
- Sabre Red Connectivity Guide for PROD May 2024
- Sabre Red Connectivity Guide for CERT May 2024

### EXPECTED SYSTEM DOWN TIME

You will not experience any down time because of this release. This release update will download in the background. After it finishes downloading to your local workstation you will be presented with the option to restart now or later.

### AGENCY ADMIN TOOL

By utilizing the Agency Admin Tool, you are leveraging the flexibility of the Sabre Red 360. You have control over what tools and features your users can see and use within the Sabre Red 360, and you can

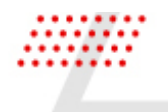

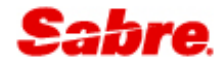

control the timing of update delivery to your users. This powerful control over the Sabre Red 360 supports the efficiency of your users and your operations.

The date of the release is of importance if you are utilizing the Agency Admin Tool to lock down a set of users to control when the update is delivered to them. The locking function of the Agency Admin Tool is designed to allow you to lock down a set of users on the last version of the Sabre Red 360, and leave other targeted users unlocked for testing purposes, providing the utmost flexibility to test the update prior to a wide deployment in your environment.

To lock these users, you need to complete a few critical steps as the agency admin, no later than day before release date to ensure these users do not receive the update on the day of release.

- Login to Sabre Red Workspace
- Access the Agency Admin Tool and lock all users at your agency from receiving the update.

For further documentation and additional information on the Agency Admin Tool as well as details on the release, please visit the Sabre Red 360 community on Sabre Central.

### CONTACT INFORMATION

If you need help, contact the Sabre Help Desk using web Callback method.

- Access Sabre Central and navigate to: https://central.sabre.com/s/contactsupport
- You can request a Callback (if available) to get faster support or submit an Online Case if you prefer a written answer.

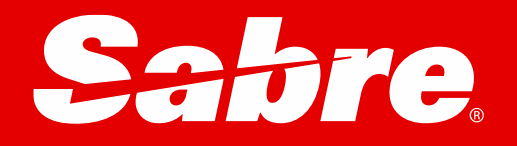